## Holiday PTO/Bonus/Raise Instructions

### HOW TO ADD HOLIDAY PTO

- 1. Log in to your HomePay account.
- 2. Click the Payroll Tab.
- 3. Select the correct payroll.
- 4. Click Modify.
- 5. Choose "Holiday Hourly/Salary" from the drop-down menu under Earning Items.
- 6. Enter the hours/rate (or salary amount) and "Save."

#### **HOW TO ADD A BONUS**

- 1. Log in to your HomePay account.
- 2. Click the Payroll Tab.
- 3. Select the correct payroll.
- 4. Click Modify.
- 5. Choose "Bonus" from the drop-down menu under *Earning Items*.
- 6. Enter amount and "Save."

#### **HOW TO ENTER A RAISE**

- 1. Log in to your HomePay account.
- 2. Click the Employee-Compensation tab.
- 3. Select the correct employee.
- 4. Click Edit.
- 5. Choose your desired pay period for the change to take effect.
- 6. Update the compensation details.
- 7. Click "Save."

#### We're here to help!

Visit: myHomePay.com Call: 888.273.3356 Email: clientservice@myhomepay.com

# **Home**Pay<sup>™</sup>